**چگونگی بازیابی مجلات معتبری که در مدلاین نمایه شده اند.** ۱- ابتدا وارد سایت پابمد میشویم

۲-در پلتفرم جدید در انتهای صفحه از قسمت Explore گزینه Journals را انتخاب میکنیم ۳-در این صفحه میتوانیم براساس موضوع، عنوان مجله، نام اختصاری مجله و شماره ISSN ( شماره استاندارد بین المللی مجله جستجو را انجام داد. )

مثال:

۴-کلمه Surgery را جستجو میکنیم ، تمام مجلاتیکه در عنوان خودشان حاوی این کلمه میباشند جستجو خواهند شد .

۵-اگر بخواهیم تنها مجلاتی نمایش داده شود که در ملاین ایندکس میشوند ، از قسمت چپ صفحه از فیلترها استفاده میکنیم ، از قسمت Currently Index ، Currently Index و ان Medline را انتخاب میکنیم ، مجلات بازیابی شده مجلاتی هستند که در مدلاین ایندکس میشوند و از قسمت مشخصات رکوردهای بازیابی شده این آیتم نمایش داده میشود .

۶-اگر بر روی عنوان مجلات بازیابی شده کلیک کنیم شاهد جزییات بیشتر مجله خواهیم بود و از قسمت Current Indexed Status هم متوجه نمایه شدن این مجله در پابمد خواهیم شد و همچنین تاریخ ورود این مجله به پابمد را به ما نمایش <u>می دهد</u>

۷-برای دستیابی به مقالات این مجلات از قسمت Electronic Links استفاده می کنیم و چنانچه مجله را مشترک باشیم به مقالات این مجله دسترسی خواهیم داشت

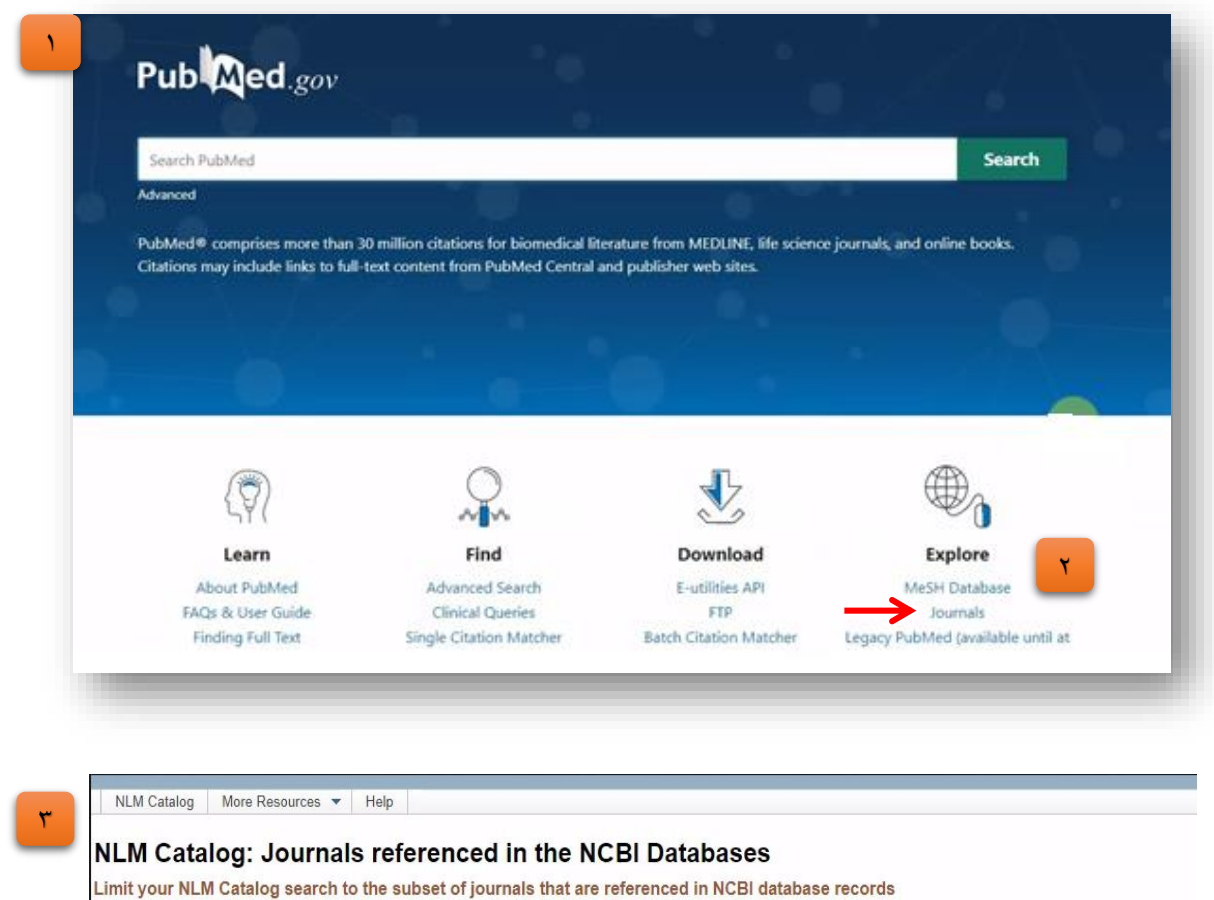

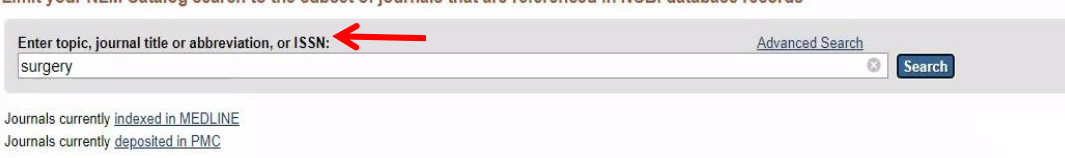

| NCBI journals                            | Summary - 20 per page - Sort by -                                                                                                    | Send to: -                                      | Filters: Manage Filters               |
|------------------------------------------|----------------------------------------------------------------------------------------------------|-------------------------------------------------|---------------------------------------|
| Journals referenced in the               |                                                                                                    |                                                 | -                                     |
| NCBI DBS                                 | Search results                                                                                                    |                                                 | PubMed Search Builder                 |
| Currently indexed                        |                                                                                                    | · · · · · · · · · · · · · · · · · · ·           |                                       |
| Journals currently indexed in<br>MEDLINE | Items: 1 to 20 of 1272                                                                                                    | First < Prev Page 1 of 64 Next> Last>>          |                                       |
| Customize                                | Filters activated: Referenced in the NCBI DBs. Clear all to show                                                                                                    | 87243 items.                                    |                                       |
| Languages                                |                                                                                                    | a description and all states to a second second |                                       |
| English                                  | Annais of surgery open perspectives of surgical history                                                                                                    | y, education, and clinical approaches           | Add to search builder                 |
| Spanish                                  | <ol> <li>NLM Title Abbreviation: Ann Surg Open</li> <li>NDM 2004 2502 (Electronic) 2004 2502 (Electronic)</li> </ol>                                                                                                    |                                                 | Search PubMed                         |
| Customize                                | Dhiladelphia DA: Wolters Kluwer 2020-                                                                                                    |                                                 |                                       |
|                                          | Not currently indexed for MEDI INE                                                                                                    |                                                 |                                       |
| <u>Clear all</u>                         | NLM ID: 101769928 [Serial]                                                                                                    |                                                 | Search details                        |
| Show additional filters                  | Contraction of Contraction of Contra |                                                 | Search details                        |
|                                          | JTCVS techniques                                                                                                    |                                                 | [["surgery"[Subheading] OR "surge     |
|                                          | <ol> <li>American Association for Thoracic Surgery.</li> </ol>                                                                                                    |                                                 | procedures, operative"[MeSH Terr      |
|                                          | NLM Title Abbreviation: JTCVS Tech                                                                                                    |                                                 | OR ("surgical"[All Fields] AND        |
|                                          | ISSN: 2666-2507 (Electronic) ; 2666-2507 (Linking)                                                                                                    |                                                 | "procedures"[All Fields] AND          |
|                                          | [New York] : Elsevier Inc., [2020]-                                                                                                    |                                                 |                                       |
|                                          | Not currently indexed for MEDLINE                                                                                                    |                                                 | Search                                |
|                                          | NLM ID: 101768546 [Senal]                                                                                                    |                                                 |                                       |
|                                          | EJVES vascular forum                                                                                                    |                                                 | Recent Activity                       |
|                                          | <ol> <li>European Society for Vascular Surgery.</li> </ol>                                                                                                    |                                                 | Turn                                  |
|                                          | NLM Title Abbreviation: EJVES Vasc Forum                                                                                                    |                                                 | Q surgery AND (ncbijournals/All Field |
|                                          | ISSN: 2666-688X (Electronic) ; 2666-688X (Linking)                                                                                                    |                                                 |                                       |
|                                          | [Oxford] : Elsevier Inc., [2020]-                                                                                                    |                                                 | anhthalmalagy AND (ashijaymala)(      |
|                                          | NUM ID: 101766732 [Serial]                                                                                                    |                                                 | AND currentlyindexed[ (83)            |
|                                          | the second formal                                                                                                    |                                                 |                                       |

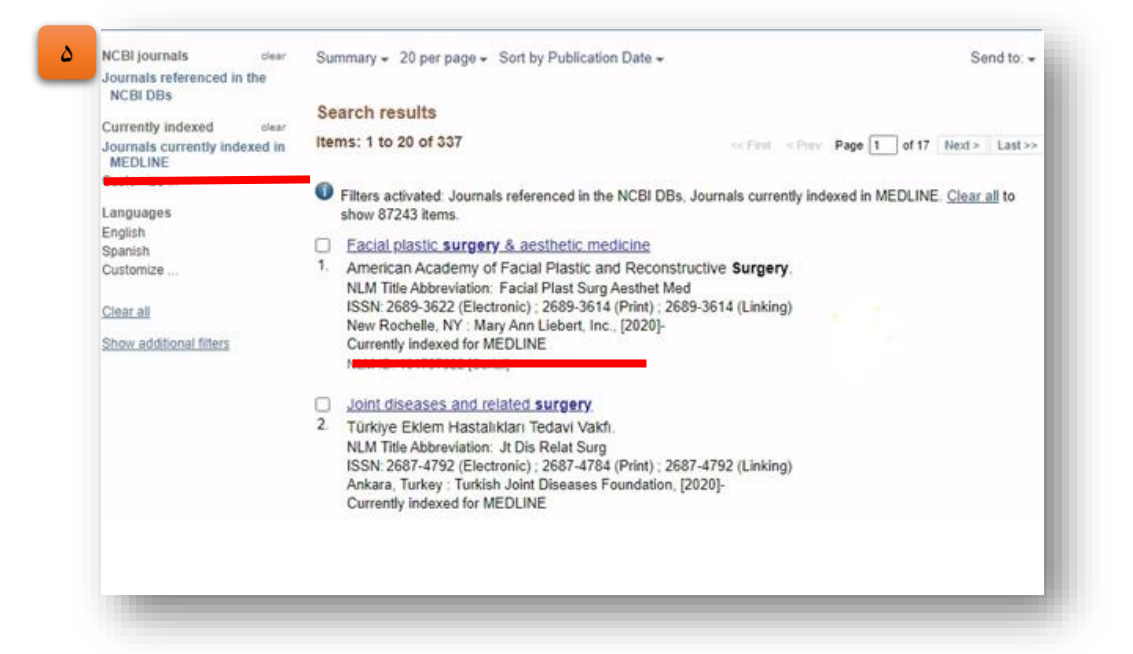

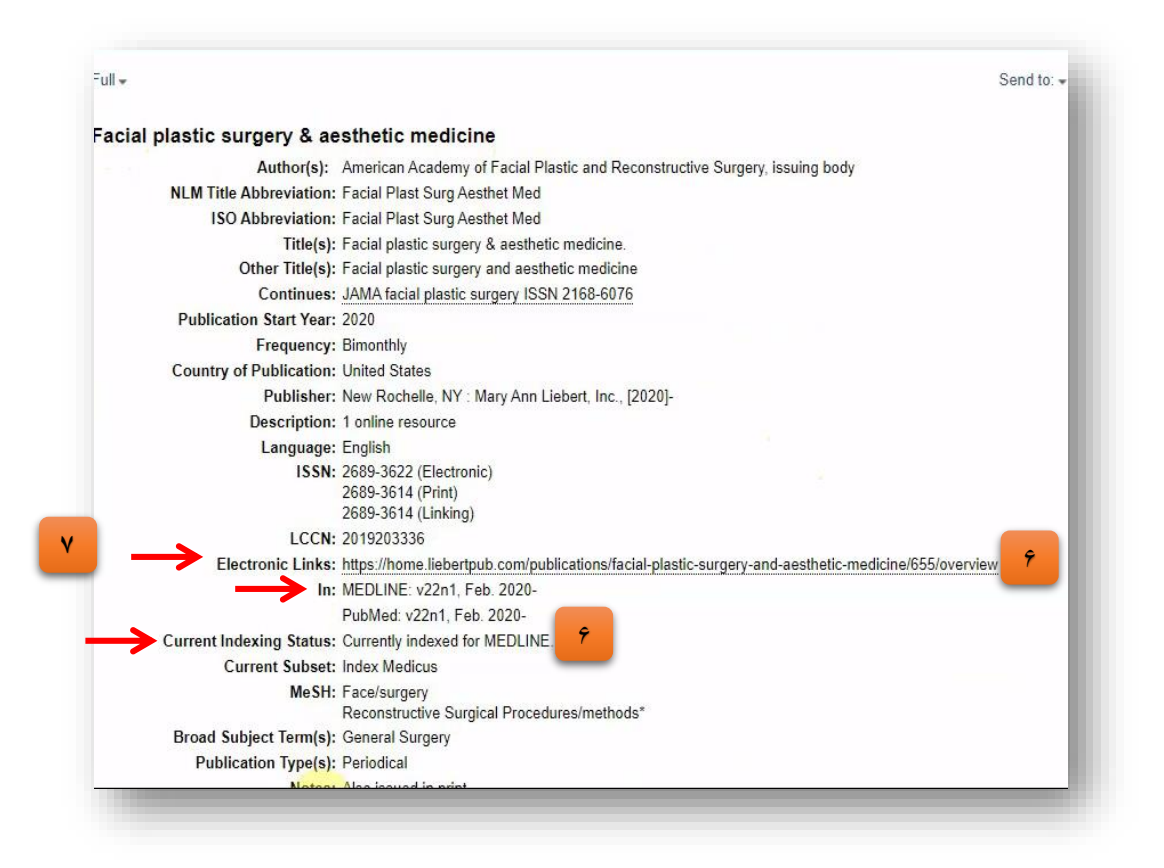